## **KeePass**

## Store a password entry in KeePass

This instruction describes how to store a password in Keepass.

## Creating a new password entry

Select one of th groups within the KeePass application. Click with the **right mouse button** within the desirable group. Click on **Add Entry** Fill in the required fiels; **Title** for your recognition. **User name** the loginname for the website. **Password\*** the password for the website or platform. **URL** The exact URL, address or path, like https://webhop.com Press **OK** to save the entry.

\*) Please use a passphrase or sentence only you will remember. For security reasons use a minimum of 16 characters, use uper and lower case, numbers and special characters.

For advanced setup options, see the <u>KeePass Help Center</u>.

## **KeePass**

| Add Entry    |                                   | × |
|--------------|-----------------------------------|---|
| Ad Ci        | Id Entry<br>reate a new entry.    |   |
| General Adva | nced Properties Auto-Type History |   |
| Title:       | Webshop Icon: 😒                   |   |
| User name:   | my usemame                        |   |
| Password:    | ••••                              |   |
| Repeat:      |                                   |   |
| Quality:     | 103 bits 20 ch. 🕥                 |   |
| URL:         |                                   |   |
| Notes:       |                                   |   |
|              |                                   |   |
|              |                                   |   |
|              |                                   |   |
|              |                                   |   |
| Expires:     | 08/12/2023 00:00:00               |   |
|              |                                   |   |
| 🚿 Tools      | OK Cancel                         |   |
|              |                                   | _ |

Unieke FAQ ID: #2664 Auteur: n/a Laatst bijgewerkt:2023-12-08 13:20